## How To Renew Material on the OPAC

Material can be renewed two times provided

- Material is not overdue.
- Account does not have any overdue material.
- Material does not have a hold.

If you are not already at the OPAC, go to greatlifehawaii.com > Leisure > Library > OPAC

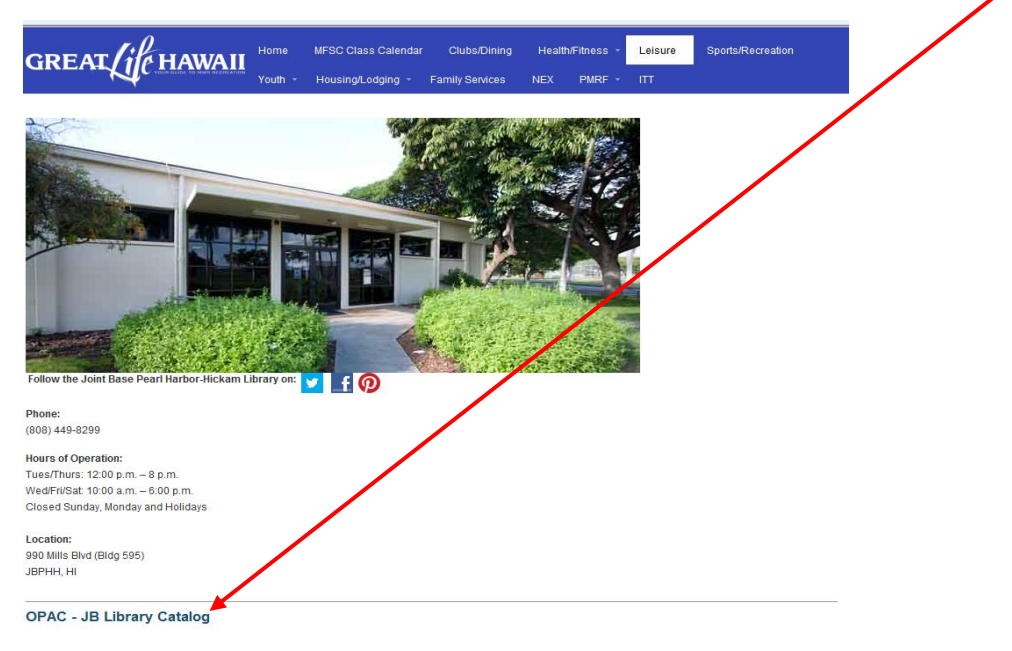

Locate material, access your account; place holds, renew material, and more.

## Select My Account My Checkouts.

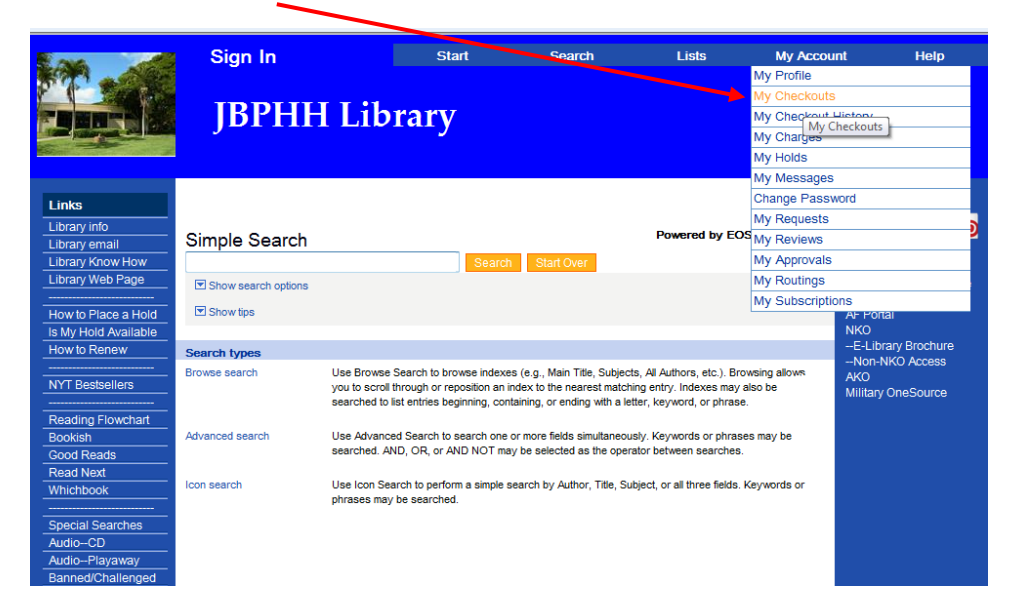

Sign in to your account. Enter your User ID and Password and then select Sign In. Contact the Library if you don't know your User ID and/or Password.

|                            | ·       |        | ,              |                                                                                                    |
|----------------------------|---------|--------|----------------|----------------------------------------------------------------------------------------------------|
| Sign In                    | Start   | Sez ch | Lists My Accou | ınt Help                                                                                                    |
| JBPHH                      | Library |        |                |                                                                                                    |
| Sign In                    |         |        |                | Follow Us                                                                                                    |
| Sign In User ID: Password: | Signite |        |                | Digital Resources<br>What's Available Where<br>USAF e-Library<br>AF Portal<br>NKO<br>-F-Library Brochure<br>Non-NKO Access<br>AKO<br>Mililtary OneSource |
|                            |         |        |                |                                                                                                    |

Select this Box if you want to renew all the items on the account. If you only want to select certain items, select the box next to that item. Select Renew to renew the item.

| Ens at                                                                                                    | Sign Out                            | Start                      | Search     | Lists | My Account             | t Help                                                                                |
|----------------------------------------------------------------------------------------------------|-------------------------------------|----------------------------|------------|-------|------------------------|---------------------------------------------------------------------------------------|
|                                                                                                    | JBPHH Li                            | brary                      |            |       |                        |                                                                                       |
| Links<br>Library info<br>Library email<br>Library Know How<br>Library Web Page                                                                                                    | My Checkouts                        |                            |            |       | F                      | Follow Us                                                                             |
| How to Place a Hold<br>Is My Hold Available<br>How to Renew<br>NYT Bestsellers<br>Reading Flowchart<br>Bookish<br>Good Reads<br>Read Next<br>Whichbook<br>Special Searches<br>Audio-CD | Title<br>1. ☑ I Jurassic Park ultim | nate trilogy [videorecordi | ng] [DVD]. |       | Date due<br>11/15/2013 | AF Portal<br>NKO<br>E-Library Brochure<br>Non-NKO Access<br>AKO<br>Military OneSource |

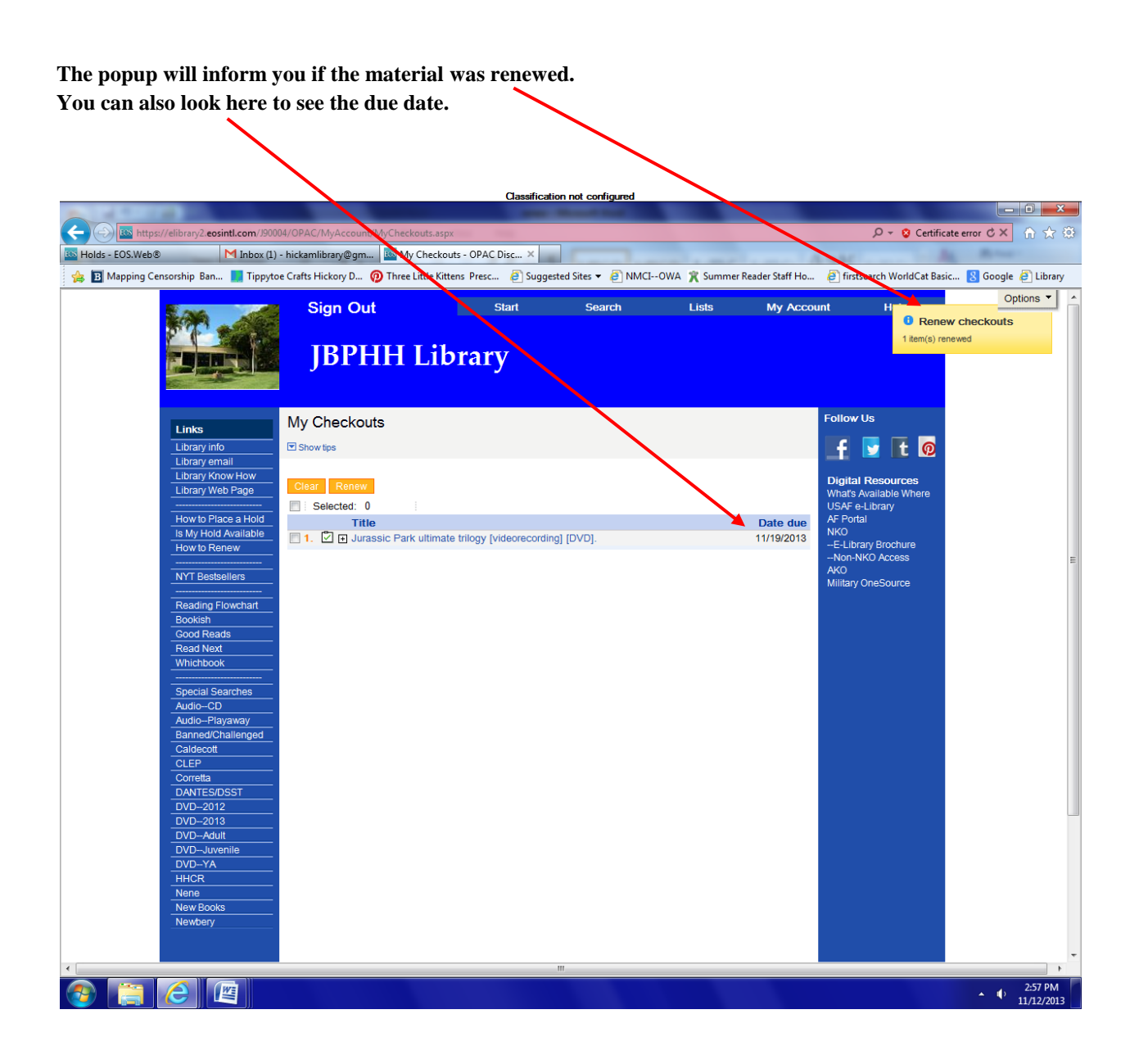

## **Additional Renewal Methods**

- Reply to the Pre and Overdue Notices
- Calling the Library
- In-Person